| 1 홈 화면                | 2  |
|-----------------------|----|
| 2 전원 켜기/끄기 및 재부팅      | 4  |
| 3 파일 전송               | 5  |
| 3.1 유선 모드(USB2.0 OTG) | 5  |
| 3.2 블루투스 무선 모드        | 7  |
| 4 X-Paper 모드 전환       | 9  |
| 5 스타일러스 설정            | 14 |
| 5.1 스타일러스 위치 보정       |    |
| 5.2 버튼 사용자 정의         |    |
| 6 스크린샷 편집 및 꺼진 화면 메모  |    |
| 6.1 스크린샷 편집           |    |
| 6.2 꺼진 화면 메모          |    |
| 7 실수로 인한 손 터치 방지 설정   |    |
| 8 혜택 받기               |    |
| 8.1 XPPen Notes 혜택 받기 | 20 |
| 8.2 WPS 혜택 받기         | 22 |

# 1 홈 화면

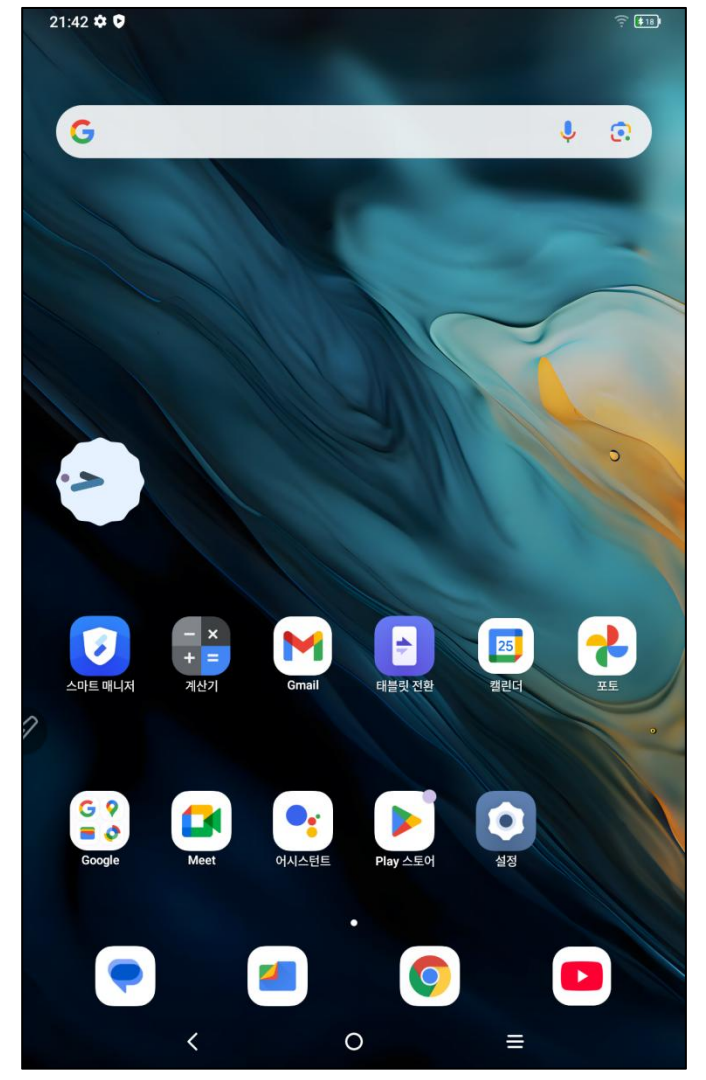

메인 화면은 직관적인 디자인을 채택하여 보다 빠르고 개인화된 조작이 가능합니다.

상단 상태 바: 태블릿 상태 및 알림 메시지를 확인할 수 있습니다. 하단 즐겨찾기 바: 자주 사용하는 앱을 배치할 수 있으며, 삭제하거나 교체할 수 있습 니다.

홈 화면 관련 설정(배경화면, 테마, 위젯 등)은 설정 메뉴에서 변경할 수 있으며, 홈 화면의 빈 공간을 길게 눌러 홈 화면 설정 인터페이스로 진입할 수도 있습니다.

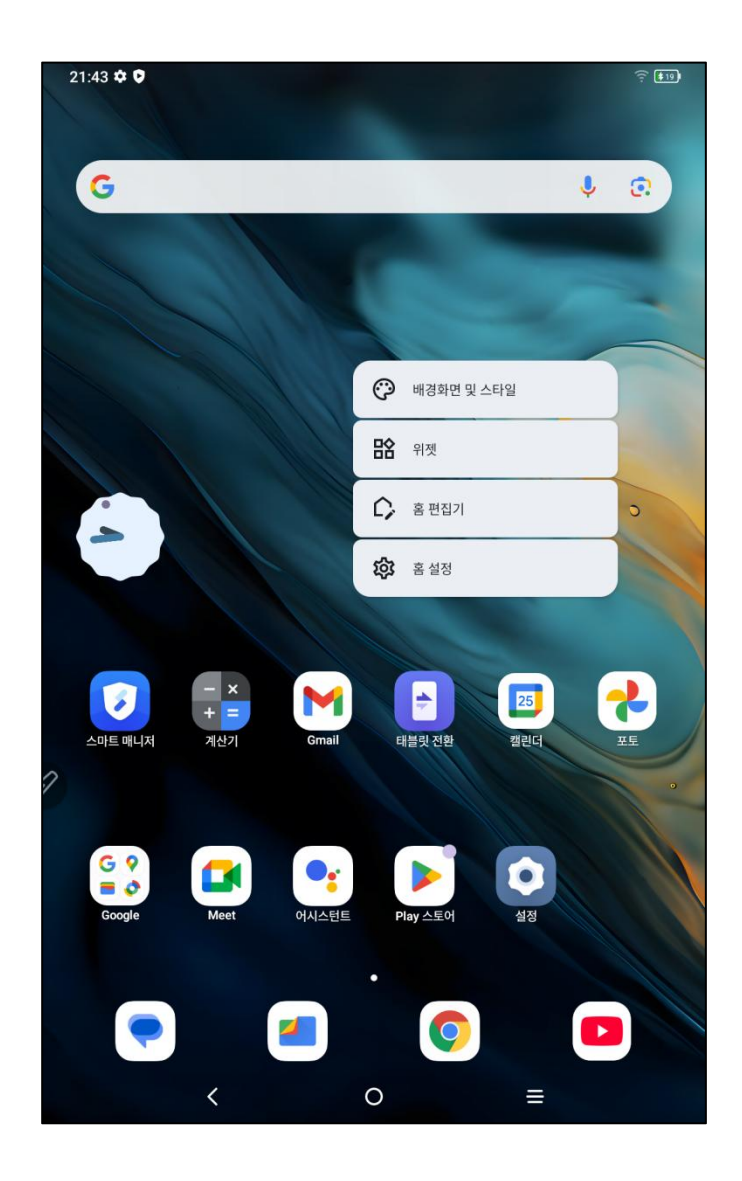

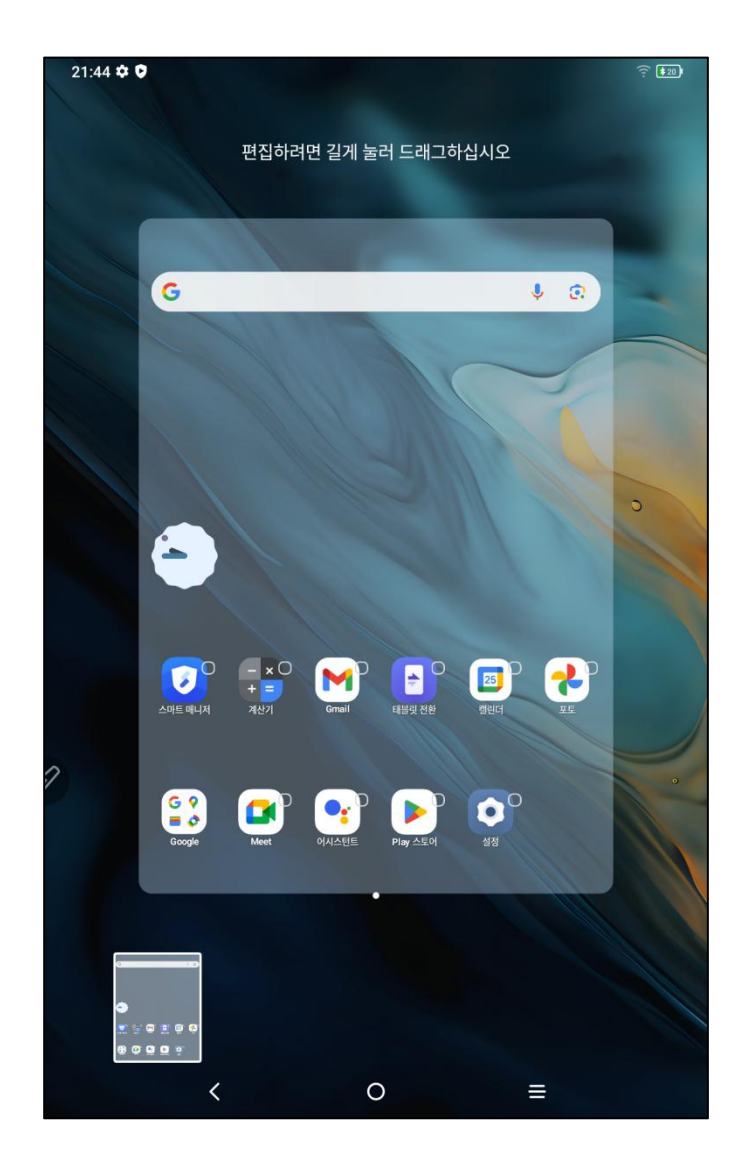

## 2 전원 켜기/끄기 및 재부팅

전원 켜기

전원 버튼을 약 5 초간 길게 누르세요. 시작 화면이 나타나면 전원 버튼에서 손을 떼 세요.

전원 끄기 또는 다시 시작

전원 버튼을 약 2 초간 길게 누르면 안내 페이지가 나타납니다(아래 그림 참조). 전원 끄기 또는 다시 시작을 선택하세요.

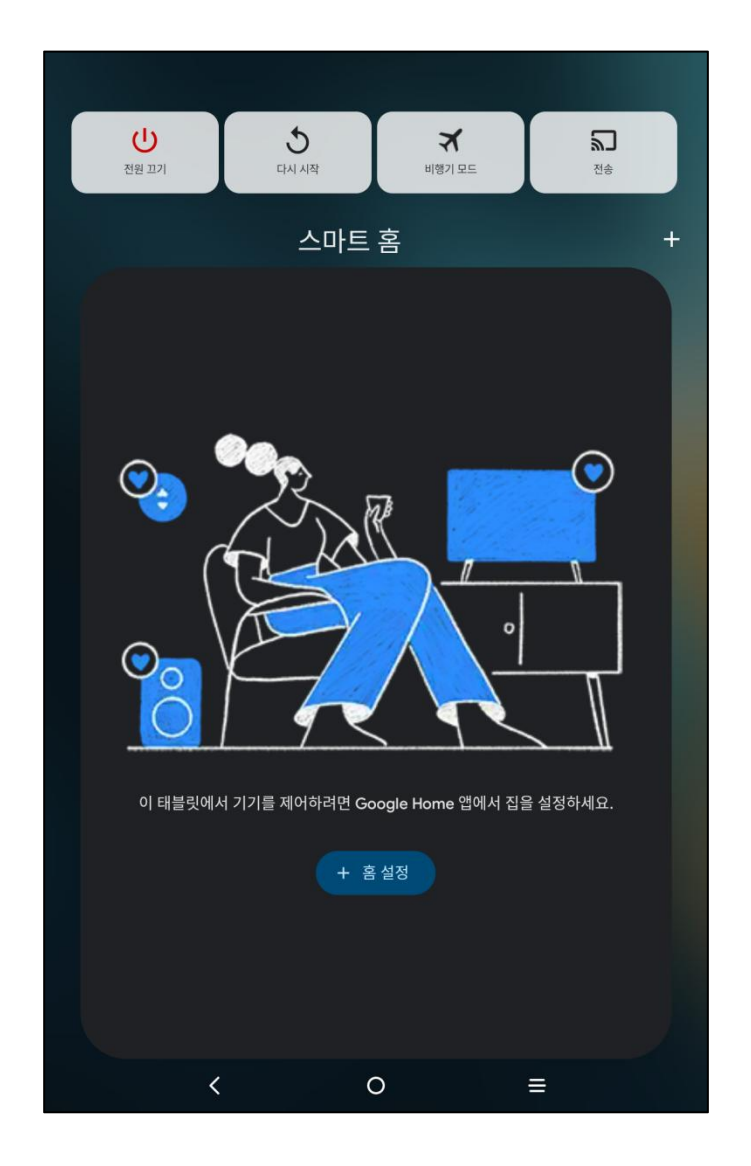

#### 참고:

태블릿을 정기적으로 재부팅하면 실행 캐시가 정리되어 성능을 최적화할 수 있습니다. 기기가 원활하게 작동하지 않을 경우, 재부팅을 시도해보세요.

#### 강제 종료

태블릿이 제대로 작동하지 않고 재부팅해도 복구할 수 없는 경우, 전원 버튼을 10초 이상 길게 눌러 강제로 종료할 수 있습니다.

### 3 파일 전송

태블릿과 PC 간의 파일 전송 및 동기화는 다음 두 가지 방식으로 가능합니다.

#### 3.1 유선 모드(USB2.0 OTG)

사용 방법:

1 단계: 태블릿과 PC를 USB 케이블로 연결합니다.

2 단계: 태블릿에 팝업창이 나타나면, '파일 전송' 또는 '사진 전송'을 선택합니다.

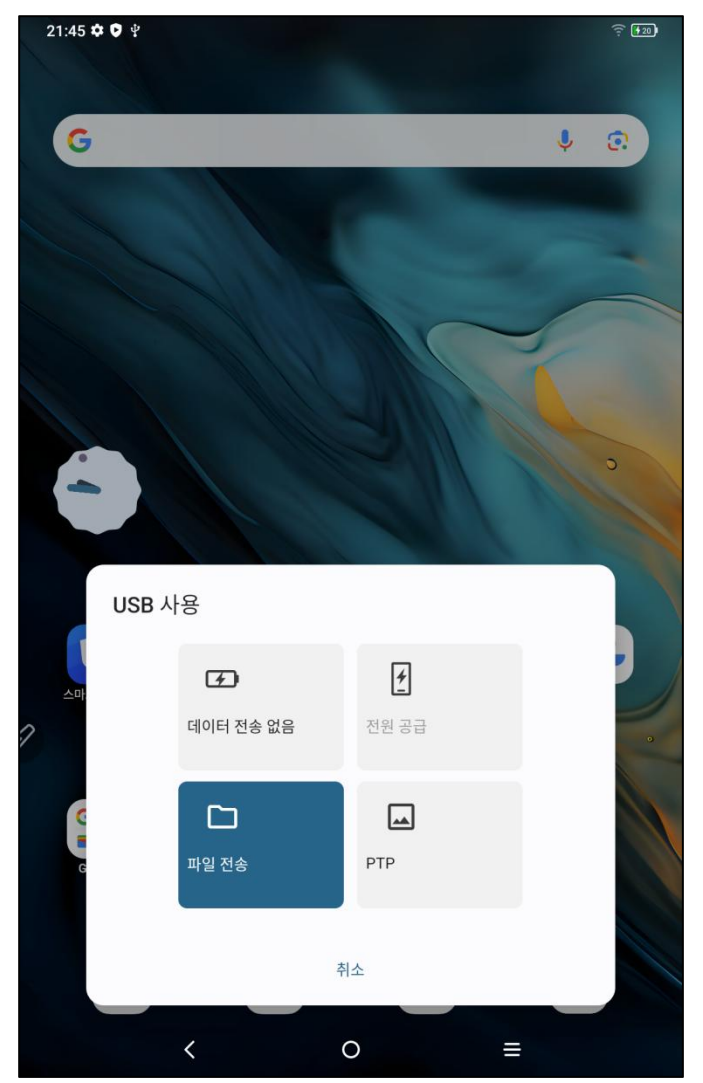

3 단계: PC(Windows 또는 Mac)에서 해당 디스크 폴더를 열어 파일을 확인하고 이동 할 수 있습니다(아래 그림 참조).

주의 사항:

1. Mac 사용자는 반드시 Android File Transfer 앱을 설치해야 합니다.

2. Windows XP 에서는 연결 문제가 발생할 수 있습니다. Windows Media Player 11 이 상 버전을 다운로드하여 설치하세요.

Windows 시스템 파일 디렉토리 다이어그램:

| 此电脑 > Magic Note Pad > Internal shared | storage   | び ~           | 在 Internal shared storage , |
|----------------------------------------|-----------|---------------|-----------------------------|
| Alarms                                 | Android   | Audiobooks    |                             |
| DCIM                                   | Documents | Download      |                             |
| Movies                                 | Music     | Notifications |                             |
| Pictures                               | Podcasts  | Recordings    |                             |
| Ringtones                              |           |               |                             |
| N                                      |           |               |                             |
| ~                                      |           |               |                             |

Mac OS 시스템 파일 디렉토리 다이어그램:

| • • •             | 🗳 Magic Note Pad           |               |      |
|-------------------|----------------------------|---------------|------|
| $\langle \rangle$ |                            |               | -    |
| Name              | ^                          | Last Modified | Size |
| > 🚞 Alarms        |                            |               |      |
| > 🚞 Android       |                            |               |      |
| > 🛅 Audiobooks    |                            |               |      |
| > 🛅 DCIM          |                            | , <b></b>     |      |
| > 🛅 Documents     |                            |               |      |
| > 🛅 Download      |                            |               |      |
| > 🛅 Movies        |                            |               |      |
| > 🛅 Music         |                            |               |      |
| Notifications     |                            |               |      |
| > Dictures        |                            |               |      |
| > Podcasts        |                            |               |      |
| > Recordings      |                            |               |      |
| > 📄 Ringtones     |                            |               |      |
|                   |                            |               |      |
|                   |                            |               |      |
|                   |                            |               |      |
|                   |                            |               |      |
|                   |                            |               |      |
|                   |                            |               |      |
|                   |                            |               |      |
|                   | 13 items, 93.87 GB availab | le            |      |

### 3.2 블루투스 무선 모드

유선 연결보다 더 편리한 무선 전송 방식이지만, iOS 및 macOS 기기에서는 지원되지 않습니다. 현재 Android 기기 및 Windows PC 에서만 사용 가능합니다.

사용 방법:

1 단계: 전송 및 수신 기기(예: Windows PC)의 블루투스를 켭니다.

2 단계: Windows PC 에서 '파일 수신' 옵션을 선택하여 '파일 수신' 대기 상태로 들어 갑니다.

3 단계: 태블릿에서 전송할 파일을 선택한 후 '블루투스'로 공유를 선택합니다(아래 그 림 참조).

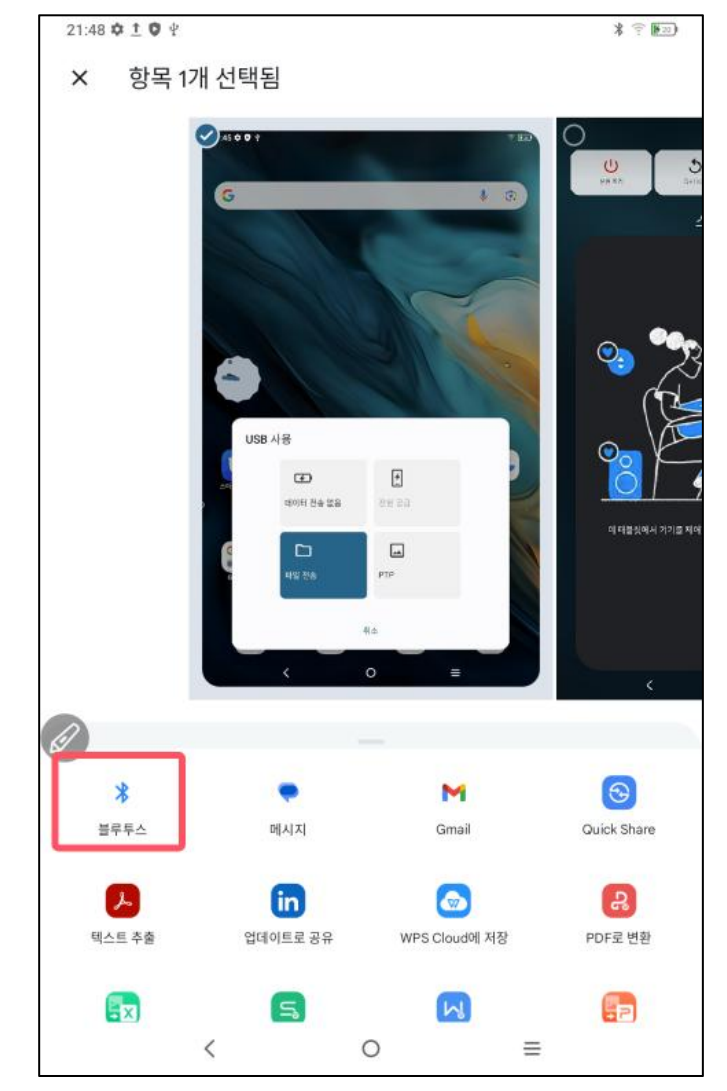

4 단계: 블루투스 기기 목록에서 수신 기기를 선택하여 전송을 시작합니다. 5 단계: PC 에서 파일을 수신한 후 저장할 경로를 선택하면 전송이 완료되었습니다(아 래 그림 참조).

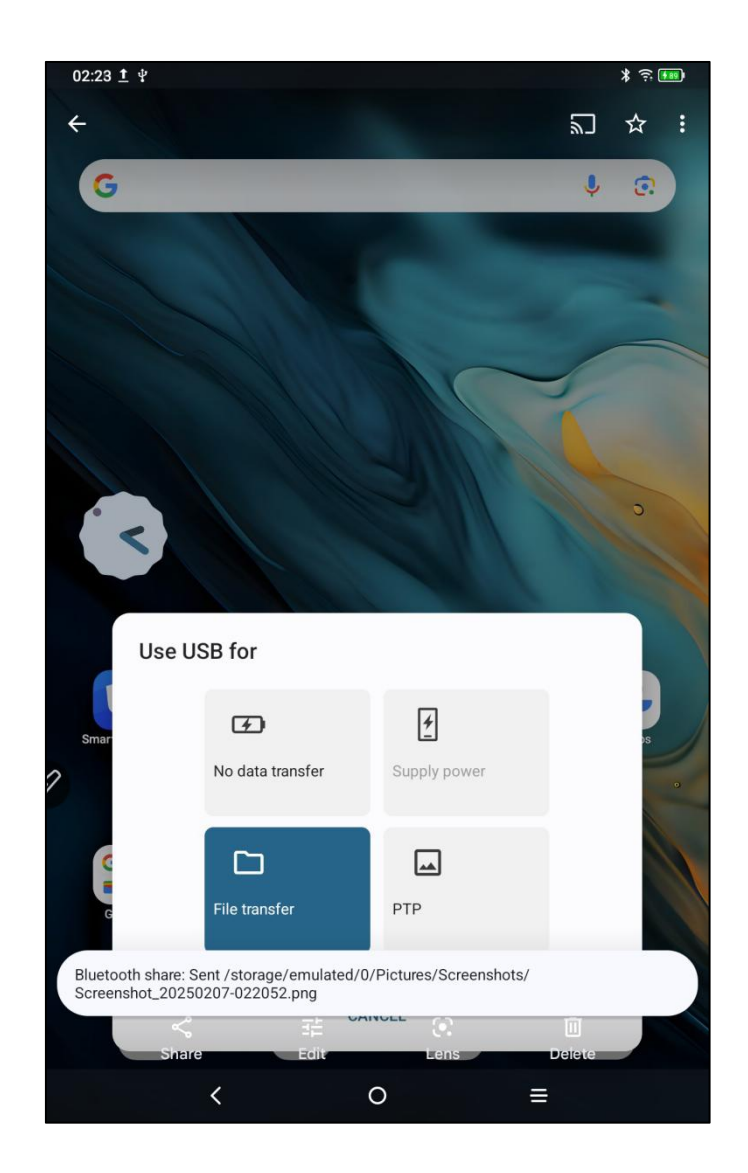

# 4 X-Paper 모드 전환

X-Paper 모드는 두 가지 방법으로 활성화할 수 있습니다.

방법 1:

- 1 단계: 설정을 엽니다.
- 2 단계: 다섯 번째 옵션인 'X-Paper zone'을 선택합니다.

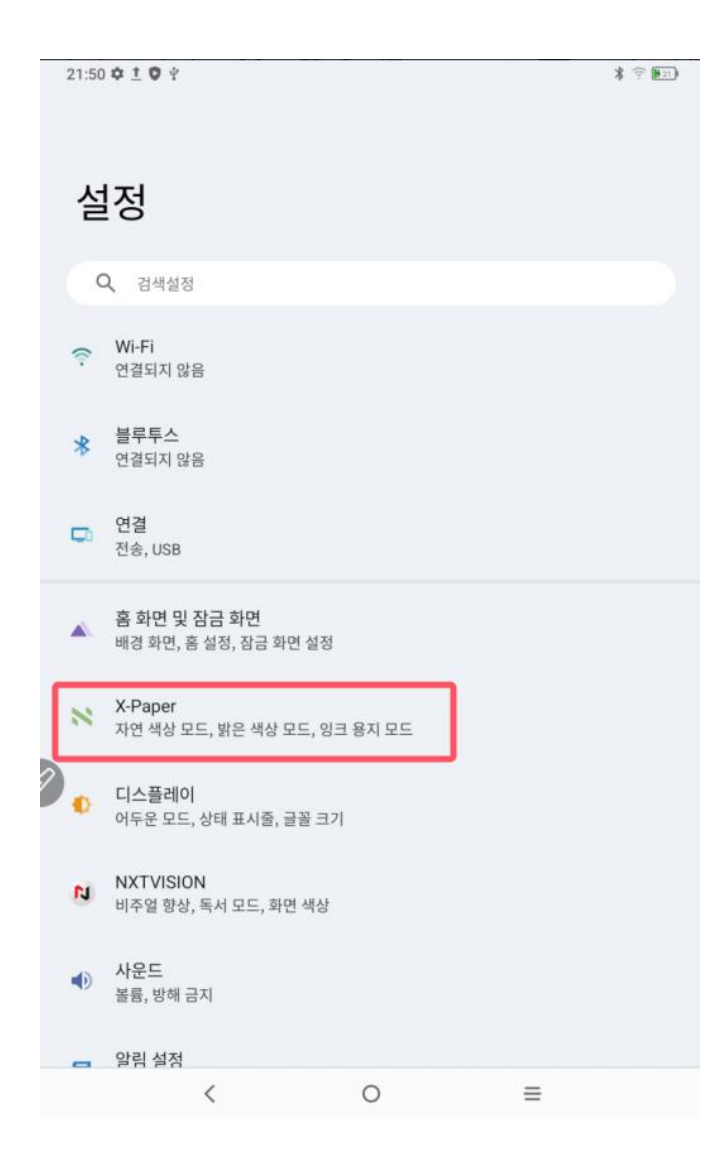

3 단계: '자연 색상 모드', '라이트 색상 모드' 및 '잉크 페이퍼 모드' 세 가지 모드 중 하나를 선택할 수 있습니다(아래 그림 참조).

| 21:50 🌣 İ 🗘 🖞                         |                                             | \$ 🗍 H21) |
|---------------------------------------|---------------------------------------------|-----------|
| < X-Paper                             |                                             |           |
| X-Paper 키 짧게 누르기                      | 7                                           |           |
|                                       |                                             |           |
|                                       | •                                           |           |
|                                       |                                             |           |
| 기기 측면에 있는 X-Pap                       | per 키를 짧게 누르면 다음 세 가지 모드 중 하나를 선택하여 들어갈 수 있 | 습니다.      |
| X-Paper 키 길게 누르기<br>밝은 색상 모드와 자연 색상 모 | 7]<br>드 간 모드 전환                             |           |
| 현재 모드                                 |                                             |           |
|                                       | 자연 색상 모드<br>고화질의 밝은 원색                      | ۲         |
|                                       | 밝은 색상 모드<br>채도가 낮은 부드러운 색상의 종이 같은 디스플레이 효과  | 0         |
|                                       | 잉크 용지 모드<br>흑백 잉크의 종이 같은 디스플레이 효과           | 0         |
| <                                     | 0 ≡                                         |           |

| 21:51 🌣 İ 🗘 🖞                                                                                                    | k                                           |      |
|----------------------------------------------------------------------------------------------------|---------------------------------------------|------|
| < X-Paper                                                                                                    |                                             |      |
| X-Paper 키 짧게 누르기                                                                                                    | 1                                           |      |
|                                                                                                    |                                             |      |
| 기기 측면에 있는 X-Pap                                                                                                    | er 키를 짧게 누르면 다음 세 가지 모드 중 하나를 선택하여 들어갈 수 있습 | 늡니다. |
| X-Paper 키 길게 누르기<br>밝은 색상 모드와 자연 색상 모                                                                                                    | ']<br>드 간 모드 전환                             |      |
| 현재 모드                                                                                                    |                                             |      |
| (25-)<br>(25-)<br>(25-) | 자연 색상 모드<br>고화질의 밝은 원색                      | 0    |
|                                                                                                    | 밝은 색상 모드<br>채도가 낮은 부드러운 색상의 종이 같은 디스플레이 효과  | ۲    |
|                                                                                                    | 잉크 용지 모드<br>흑백 잉크의 종이 같은 디스플레이 효과           | 0    |
| <                                                                                                    | ○ =                                         |      |

| 21:51 🌣 İ 🗘 🖞                                                                                                    | :                                            | \$ (F 21) |
|----------------------------------------------------------------------------------------------------|----------------------------------------------|-----------|
| < X-Paper                                                                                                    |                                              |           |
| X-Paper 키 짧게 누르기                                                                                                    | 7                                            |           |
|                                                                                                    |                                              |           |
| 기기 측면에 있는 X-Pap                                                                                                    | per 키를 짧게 누르면 다음 세 가지 모드 중 하나를 선택하여 들어갈 수 있는 | 습니다.      |
| X-Paper 키 길게 누르기<br>밝은 색상 모드와 자연 색상 모                                                                                                    | 7]<br>드 간 모드 전환                              |           |
| 현재 모드                                                                                                    |                                              |           |
| 23-2<br>23-2<br>2<br>2<br>23-2<br>2<br>2<br>23-2<br>23-2 | 자연 색상 모드<br>고화질의 밝은 원색                       | 0         |
|                                                                                                    | 밝은 색상 모드<br>채도가 낮은 부드러운 색상의 종이 같은 디스플레이 효과   | 0         |
|                                                                                                    | 잉크 용지 모드<br>흑백 잉크의 종이 같은 디스플레이 효과            | ۲         |
| <                                                                                                    | ○ =                                          |           |

방법 2: X-Paper key 를 길게 눌러 진입할 수 있습니다(아래 그림 참조).

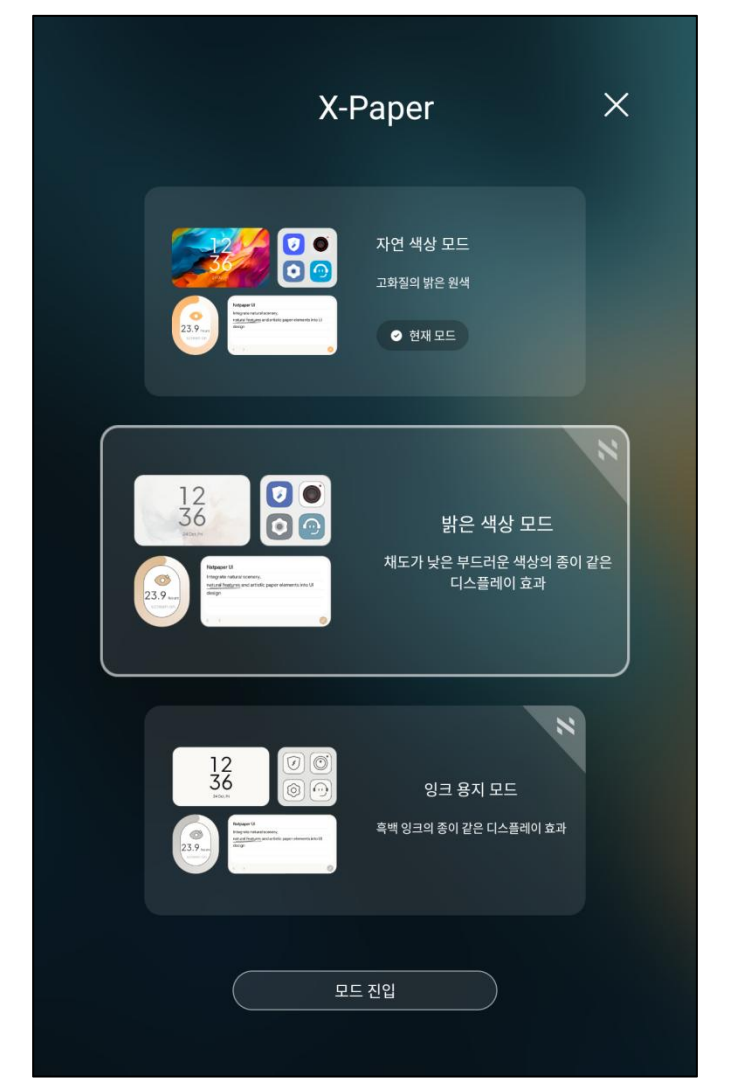

참고: X-Paper key 를 짧게 누르면 라이트 색상 모드와 진실 색상 모드를 전환할 수 있 습니다.

# 5 스타일러스 설정

이 태블릿의 스타일러스는 배터리나 블루투스 페어링 없이 사용할 수 있는 패시브 압 력 감지 펜입니다. 펜을 집어 드는 즉시 바로 사용 가능합니다.

#### 5.1 스타일러스 위치보정

보정 방법:

1 단계: 설정을 엽니다.

2 단계: 열한 번째 옵션인 '고급 기능'을 선택합니다(아래 그림 참조).

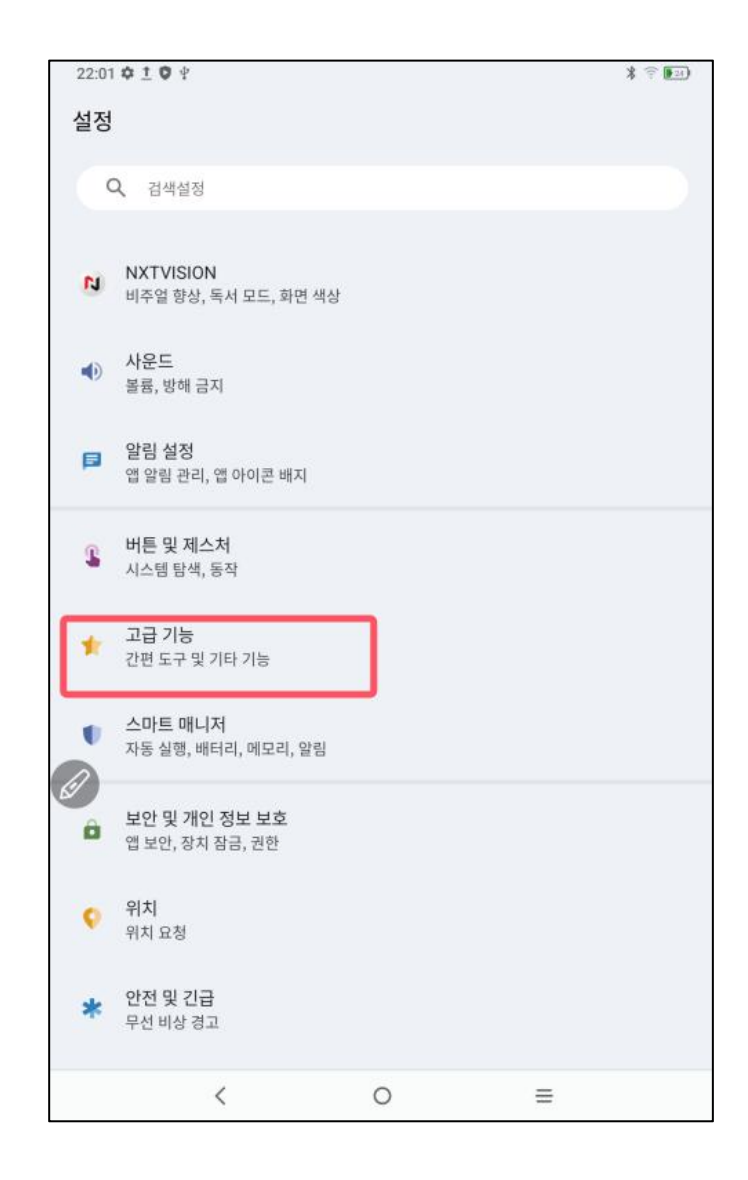

3 단계: 스타일러스 위치보정 옵션을 선택합니다.

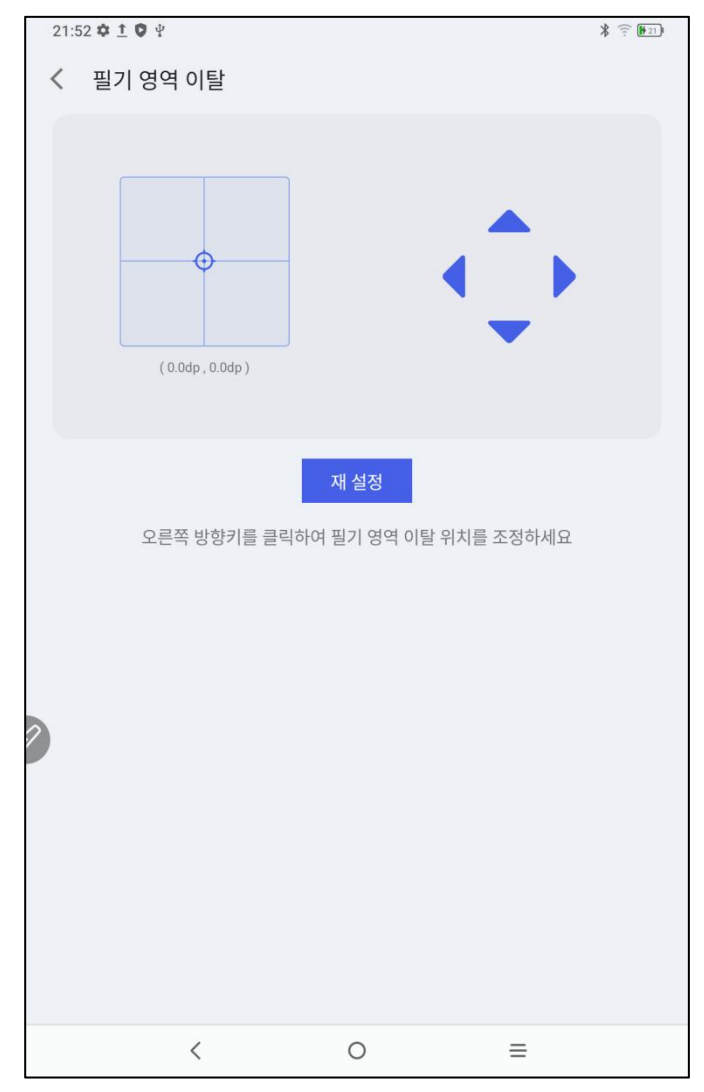

펜 촉과 실제 필기 지점 사이에 위치 오차가 발생하는 경우, 이 기능을 활성화할 수 있습니다. 기능을 켠 후, 오른쪽의 방향 키를 클릭하여 펜 촉의 위치를 보정할 수 있 습니다.

### 5.2 버튼 사용자 정의

사용 방법: 1 단계: 설정을 엽니다. 2 단계: 열한 번째 옵션인 '고급 기능'을 선택합니다. 3 단계: 스타일러스 설정을 선택합니다. 4 단계: 아래 그림과 같이 사용자 정의 키 기능을 선택합니다.

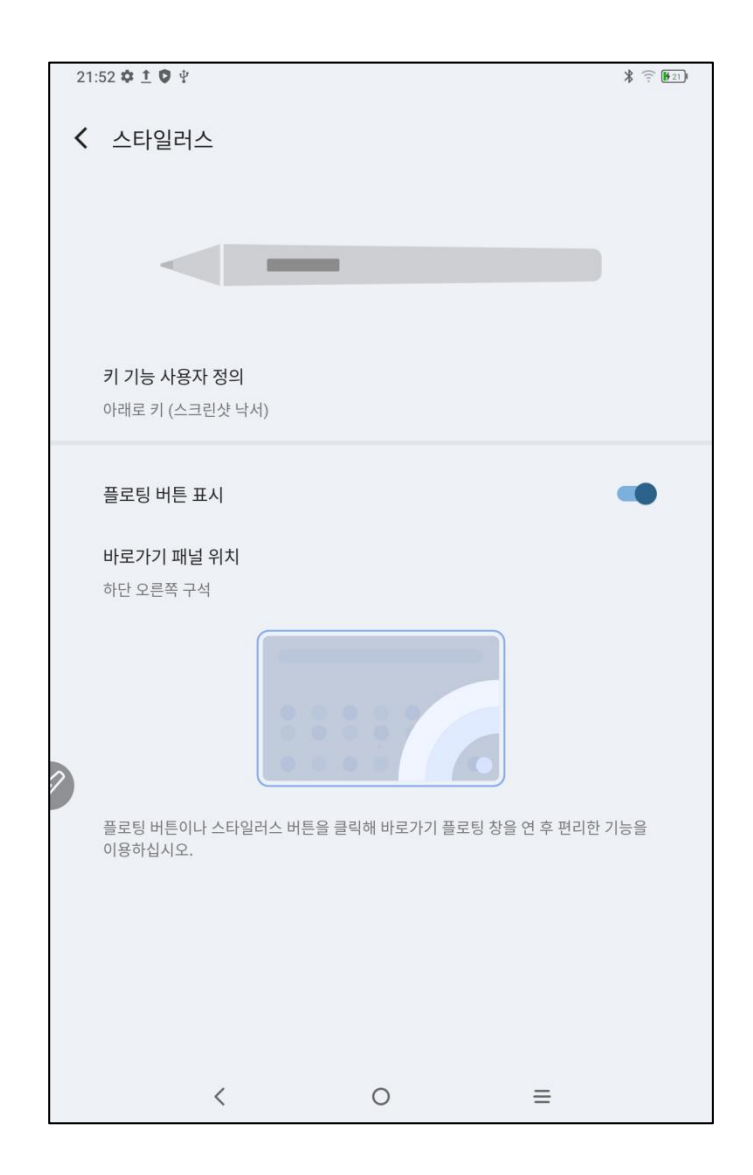

5 단계: 사용자 정의 키 기능을 클릭합니다.

참고: 펜 버튼을 누른 상태에서 화면을 터치하면 이 기능을 활성화할 수 있습니다.

'하단 키(Down Key)'를 클릭하면 사용자가 직접 펜 버튼 기능을 정의할 수 있습니다 (아래 그림 참조).

| 21:53 🗢 土 🛡 单                       | * 🗟 ⊡ |
|-------------------------------------|-------|
|                                     |       |
| 아래로 키                               |       |
| 팬 버튼을 누르고 동시에 화면을 클릭하여 이 기능을 활성화하세요 | 2.    |
| <b>아래로 키</b><br>스크린샷 낙서             |       |
| 아래르키                                |       |
| 시네도 기                               |       |
| 스크린숫 탁자                             |       |
| 뒤로                                  | 0     |
| 홈 화면<br>2                           | 0     |
| 최근임무                                | 0     |
| 바로가기 패널                             | 0     |
| 미정의                                 | 0     |
| 취소                                  |       |
| < O =                               |       |

### 6 스크린샷 편집 및 꺼진 화면 메모

#### 6.1 스크린샷 편집

스크린샷 편집 기능을 사용하면 현재 화면을 빠르게 캡처하고, 캡처한 이미지 위에 메모를 작성하거나 주석을 달 수 있습니다. 사용 방법: 1. 태블릿이 화면이 켜진 상태(잠금 화면 제외)인지 확인합니다. 2. 스타일러스 버튼을 길게 누른 후 화면을 두 번 클릭합니다. 시스템이 자동으로 스크린샷 편집 기능을 실행합니다.

#### 6.2 꺼진 화면 메모

화면이 꺼진 상태에서도 빠르게 메모를 작성하고 주석을 남길 수 있습니다. 사용 방법:

1. 태블릿이 대기 모드(화면 꺼짐 상태)인지 확인합니다.
 2. 스타일러스 버튼을 길게 누른 후 화면을 두 번 클릭합니다.
 시스템이 자동으로 꺼진 화면 메모 기능을 실행합니다.

또한, 설정 → 고급 기능 → 꺼진 화면 메모에서 기능을 켜거나 끌 수 있습니다.

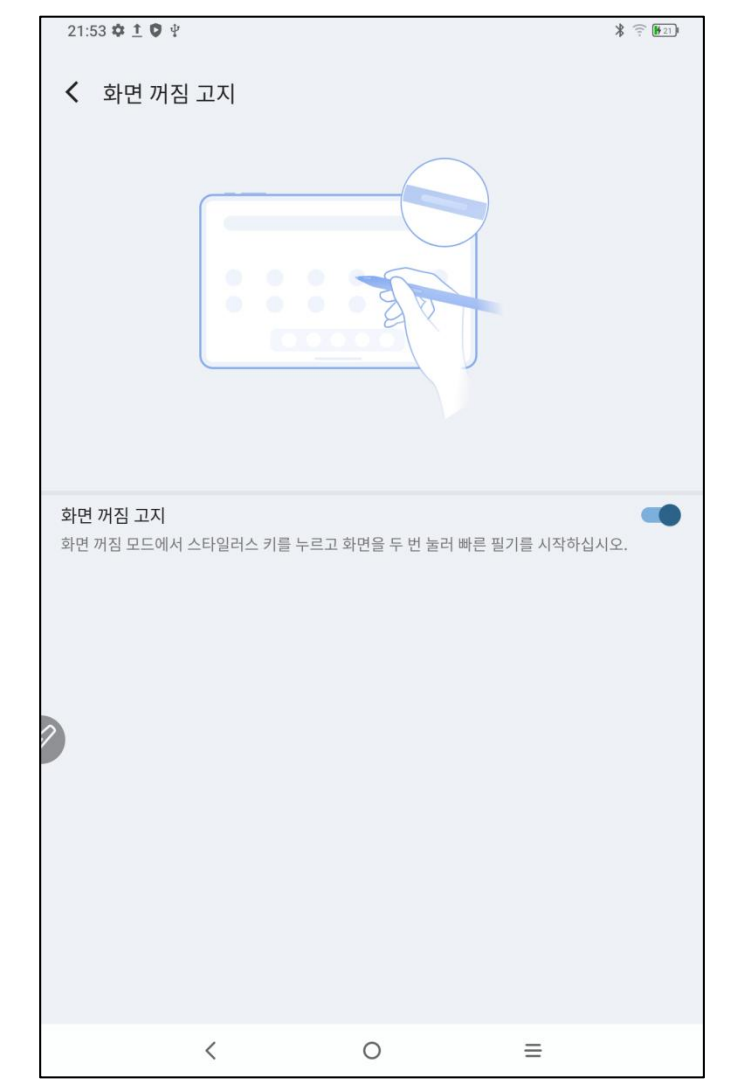

### 7 실수로 인한 손 터치 방지 설정

이 태블릿은 손 터치 및 펜 터치를 모두 지원하며, 기본적으로 펜 터치가 우선적으로 인식됩니다. 즉, 스타일러스가 작동 중일 때 손 터치는 자동으로 무시됩니다. 또한, 실수로 인한 손 터치를 방지하기 위해 스위치를 설계했습니다.

이 스위치는 필기 시나리오에 맞게 설계되었습니다. 필기 터치를 비활성화한 후에는 실수로 터치되는 걱정 없이 창작에 집중할 수 있습니다. 두 가지 설정 방법이 있습니 다.

1. 화면 상단에서 빠른 설정 메뉴를 내려 '필기 터치' 옵션을 선택합니다.

2. 설정 → 고급 기능 → 필기 터치에서 직접 설정할 수도 있습니다.

## 8 혜택 받기

#### 8.1 XPPen Notes 혜택 받기

혜택을 받는 방법:

1 단계: 홈 화면 또는 앱 서랍으로 이동합니다.

2 단계: XPPen Notes 앱을 찾고 실행합니다.

3 단계: XPPen Notes 를 처음 시작하면 멤버십을 요청하는 팝업 창이 나타납니다. 아 래에 표시된 대로 "계속"을 클릭합니다.

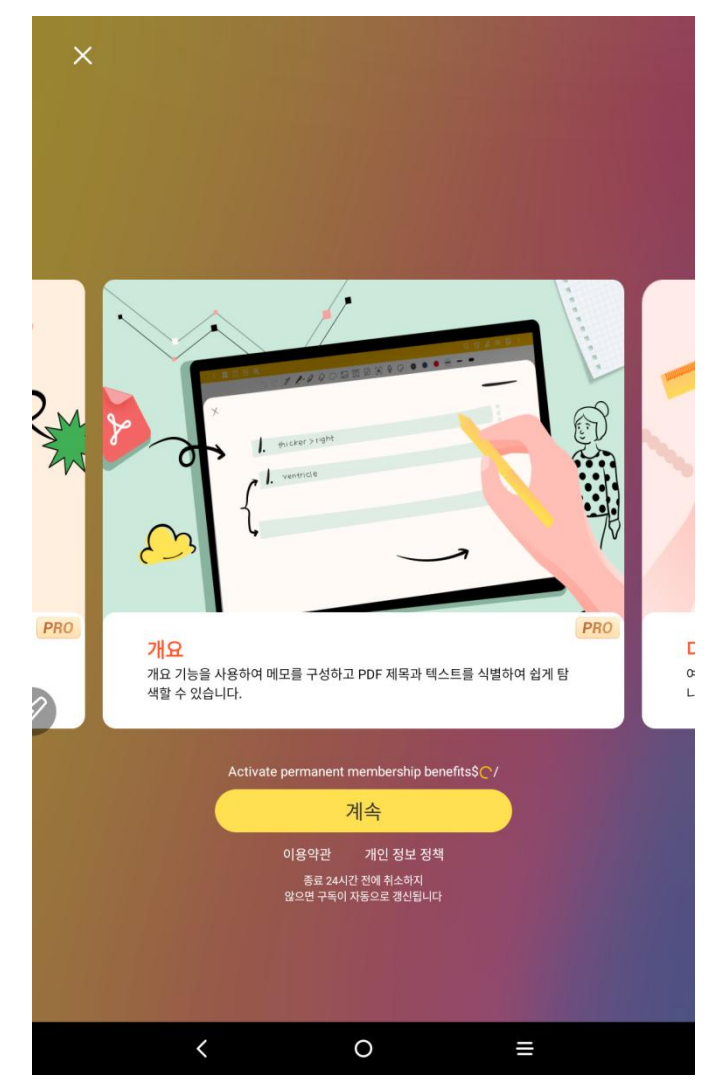

4 단계: "계속"을 클릭한 후, 로그인 방법은 세 가지가 있습니다: 휴대전화 번호, Facebook, Google. 로그인할 방법을 선택합니다(로그인 입력 보안 검증은 대문자와 소문자를 구분해야 합니다)

| × |                                |                      |                             |         |
|---|--------------------------------|----------------------|-----------------------------|---------|
|   |                                | <mark>//</mark> Jnc  | otes ®                      |         |
|   | 인증 코드 로그인<br>등록되지 않은 이메일은 확인 : | 비밀번호 5<br>후자동으로 등록됩니 | <u>르그인</u><br>다.            |         |
|   | 이메일 입력                         |                      |                             |         |
|   |                                | 인증 코드                | . 받기                        |         |
|   | 계속하면 귀하가 읽고 !                  | 동의한 것으로 간주됩          | 립니다. <mark>이용약관</mark> 그리고개 | 인 정보 정책 |
|   |                                |                      |                             |         |
| 2 |                                |                      |                             |         |
|   |                                |                      |                             |         |
|   |                                |                      |                             |         |
|   |                                |                      |                             |         |
|   | C                              | 5 f                  |                             |         |
|   | <                              | Ο                    |                             | _       |

5 성공적으로 로그인한 후, 멤버십을 활성화하지 않고도 회원 센터로 돌아가 회원 정 보를 확인할 수 있습니다.

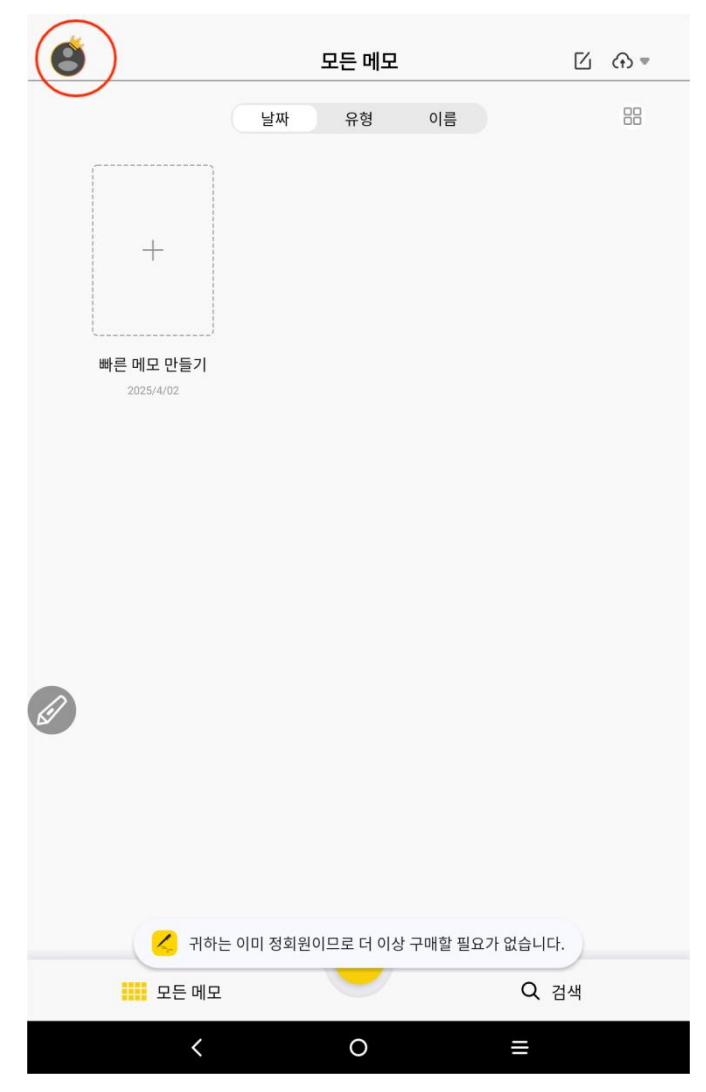

#### 8.2 WPS 혜택 받기

혜택을 받는 방법:

- 1 단계: 홈 화면 또는 앱 서랍으로 이동합니다.
- 2 단계: WPS 앱을 찾고 실행합니다.
- 3 단계: 계정에 로그인합니다. 계정이 없다면 먼저 가입해야 합니다.

| 05:0 | 01 <b>⇔ 9</b> ⊉               |         |   | <u>;</u>      |
|------|-------------------------------|---------|---|---------------|
| C    | Login WPS                     |         | U | ograde to Pro |
| Upg  | rade to WPS Pro to get 80+ be | enefits |   |               |
| 6    | WPS Cloud                     |         |   | Free Storage  |
| 2    | My Orders                     |         |   |               |
|      | Templates                     |         |   |               |
| T    | Font                          |         |   |               |
| 0    | Recycle Bin                   |         |   |               |
|      | My Wallet                     |         |   |               |
| 0    | Help & Feedback               |         |   |               |
| ø    | Settings                      |         |   |               |
|      |                               |         |   |               |
|      |                               |         |   |               |
|      |                               |         |   |               |
|      |                               |         |   |               |
|      | <                             | 0       | ≡ |               |

|                                                                                                    | 70 |
|----------------------------------------------------------------------------------------------------|----|
|                                                                                                    |    |
|                                                                                                    |    |
|                                                                                                    |    |
|                                                                                                    |    |
|                                                                                                    |    |
|                                                                                                    |    |
|                                                                                                    |    |
|                                                                                                    |    |
|                                                                                                    |    |
|                                                                                                    |    |
|                                                                                                    |    |
|                                                                                                    |    |
|                                                                                                    |    |
|                                                                                                    |    |
|                                                                                                    |    |
|                                                                                                    |    |
|                                                                                                    |    |
|                                                                                                    |    |
|                                                                                                    |    |
|                                                                                                    |    |
| X Sign in with Email                                                                                                    |    |
| X Sign in with Email                                                                                                    |    |
| X Sign in with Email                                                                                                    |    |
| Sign in with Email  Email address                                                                                               |    |
| Sign in with Email                                                                                                    |    |
| Sign in with Email  Email address Password                                                                                      |    |
| Sign in with Email  Email address Password                                                                                      |    |
| Sign in with Email      Email address      Password      Sign in                                                                |    |
| X     Sign in with Email       Email address       Password       Sign in                                                       |    |
| Sign in with Email      Email address      Password      Sign in      Foreot password?                                          |    |
| Comparison     Sign in with Email       Email address       Password       Sign in       Forgot password?                       |    |
| Sign in with Email      Email address      Password      Sign in      Forgot password?                                          |    |
| Sign in with Email      Email address      Password      Sign in      Forgot password?      No account? Sign up                 |    |
| Sign in with Email          Email address         Password         Sign in         Forgot password?         No account? Sign up |    |

4 단계: 'Pro 로 업그레이드'를 선택합니다.

| 22:4<br>< | 8 ¥ &                              |   | î 🎟            |
|-----------|------------------------------------|---|----------------|
| w         | WPS_1738922781                     |   | Upgrade to Pro |
| Upg       | rade to WPS Pro to get 80+ benefit | S |                |
| 6         | WPS Cloud                          |   | 0B/1GB         |
|           | My Orders                          |   |                |
|           | Templates                          |   |                |
| T         | Font                               |   |                |
| O         | Recycle Bin                        |   |                |
|           | My Wallet                          |   |                |
| 0         | Help & Feedback                    |   |                |
|           | Settings                           |   |                |
|           |                                    |   |                |
|           |                                    |   |                |
|           |                                    |   |                |
|           |                                    |   |                |
|           | <                                  | 0 | =              |

| 2 | 19.73 MB/106 MB | 0  |           |   | X × |
|---|-----------------|----|-----------|---|-----|
|   |                 | Go | ogle Play |   |     |
|   | <               |    | 0         | ≡ |     |

5 단계: 연간 구독 옵션을 선택하고, 30 일 무료 체험을 활성화합니다. 구독이 완료되 면 30 일간 WPS Pro 회원 혜택을 이용할 수 있습니다.

|                                                                                                    | Edit                                                                                                    |
|----------------------------------------------------------------------------------------------------|----------------------------------------------------------------------------------------------------|
|                                                                                                    |                                                                                                    |
|                                                                                                    |                                                                                                    |
|                                                                                                    |                                                                                                    |
| De Be                                                                                                    | Bo St                                                                                                    |
|                                                                                                    |                                                                                                    |
| Work easier with WPS Pro                                                                                                    |                                                                                                    |
| WPS Pro integrates over 80 benefits to help you work more eas                                                                                                    | sily. Join now and start a new way of                                                                                                    |
| monting.                                                                                                    | 50% OFF                                                                                                    |
| Yearly                                                                                                    | \$ <b>2.99</b> /month                                                                                                    |
| 30-day free trial, then \$35.99/year                                                                                                    | \$5.99/month                                                                                                    |
|                                                                                                    |                                                                                                    |
| Monthly<br>Billed at \$5.99/month                                                                                                    | \$ <b>5.99</b> /month                                                                                                    |
|                                                                                                    |                                                                                                    |
|                                                                                                    |                                                                                                    |
| Upgrade to WPS Pro to enjoy all benefits                                                                                                    |                                                                                                    |
| Powerful PDF Tools                                                                                                    | ^                                                                                                    |
| PDF Edit                                                                                                    |                                                                                                    |
| PDF to Word                                                                                                    |                                                                                                    |
| Fill Form                                                                                                    |                                                                                                    |
| Start 20. Day Fred 7                                                                                                    |                                                                                                    |
| Start SU-Day Free                                                                                                    |                                                                                                    |
| At the end of the free trial period, your subscription will autom<br>beriod and amount unless canceled. You can cancel at any tim<br>your subscriptions in the Google Play Store's subscription secti<br>& Conditions and Privacy Policy. Membership purchase wort | atically renew for the subsequent renews<br>e during the trial or after renewal. Manag<br>on. By purchasing, you agree to our Term<br>affect app use, non-paid features remain |
|                                                                                                    |                                                                                                    |

주의 사항: 체험 기간(30일) 동안 언제든지 자동 갱신을 취소할 수 있으며, 기간이 끝 나면 요금이 부과되지 않습니다. 취소하지 않으면, 30일 후 자동으로 결제하고 갱신됩 니다.